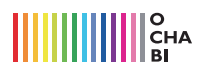

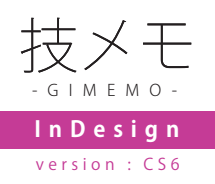

## マスターページについて

InDesign では各ページに共通で置きたい要素を固定出来る「マスターページ」という機能があります。 ここでは主にヘッダーやノンブルの設定を行います。

●ページパネルでマスターページを設定できます。マスターページは各ページに割り当てられます。下図のヘッダーなんかは、複数ページの同じ位置に入れたいですよね。 図Aのようにページパネル上でドロップすると簡単に割り当てられるので便利ですよ。

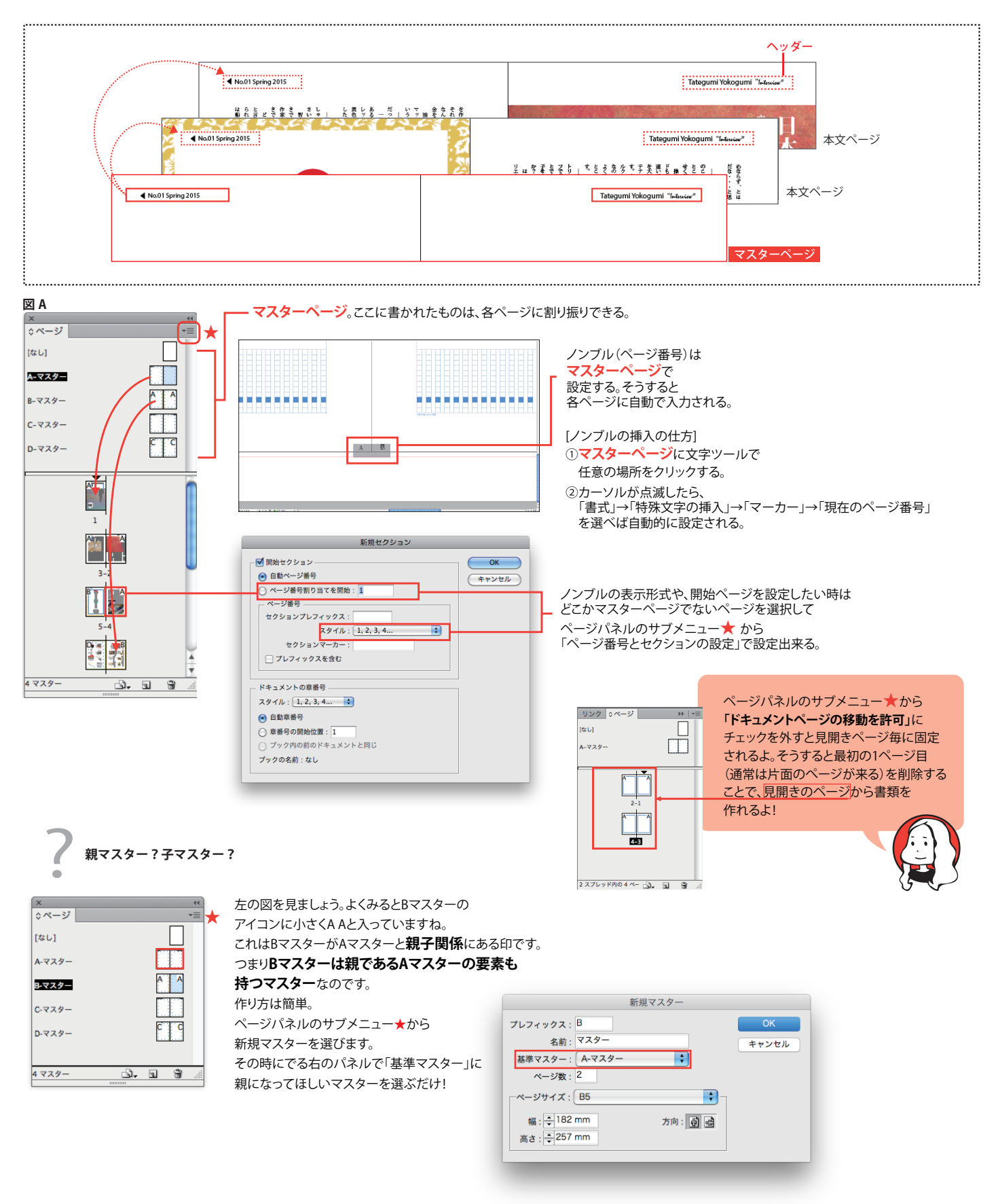